## 20.1 Configure the Backup Schedule

(1)

Important Note: Backup must be allowed by the the administrator of your FileCloud to allow backing up your computer's files and folders. If your administrator has disabled backup, you will not have the option to setup backup.

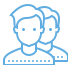

After selecting the folder you want to backup, no backup will occur until you do one of the following:

- Leave the schedule setting to Manual and click the Run Now button
- In the schedule setting, change Manual to an interval in the list
  In the schedule setting, change Manual to Choose a different schedule, and then configure when the backup occurs.

| Settings                                                      |                          | ×                       |  |
|---------------------------------------------------------------|--------------------------|-------------------------|--|
| Network Folders Backup Selective Sy Adva                      | nced                     |                         |  |
| Backup Folders                                                |                          |                         |  |
| Files are backed up automatically to the Files Backup folder. |                          |                         |  |
| Open Backup Web Folder Location                               |                          |                         |  |
| Add Backup Folder                                             |                          |                         |  |
| C:\Users\Me \Documents\FileCloud\My F                         | Schedule                 | Manual ~                |  |
|                                                               | All SubFolders           |                         |  |
|                                                               | Email Notification       |                         |  |
|                                                               | Last Run                 | Not Run                 |  |
|                                                               | Stats                    | 0 folders, 0 files, 0 B |  |
|                                                               | Run Now Remove Backup Fo | older                   |  |
|                                                               | Open Location            |                         |  |
| < >                                                           |                          |                         |  |
|                                                               |                          |                         |  |

## When adding a backup folder, you can choose to set the backup schedule.

| Schedule                    |                                                                                                    |  |
|-----------------------------|----------------------------------------------------------------------------------------------------|--|
| Manual                      | Backup runs only when user selects this backup folder and selects the Run Now option                                     |  |
| Every 30 mins               | After selecting your settings, the folder(s) will be backed up in 30 minutes and continue backing up every 30 minutes.   |  |
| Every hour                  | After selecting your settings, the folder(s) will be backed up in 1 hour and continue backing up in 1 hour intervals.    |  |
| Every 2 hours               | After selecting your settings, the folder(s) will be backed up in 2 hours and continue backing up in 2 hour intervals.   |  |
| Every 4 hours               | After selecting your settings, the folder(s) will be backed up in 4 hours and continue backing up in 4 hour intervals.   |  |
| Every 8 hours               | After selecting your settings, the folder(s) will be backed up in 8 hours and continue backing up in 8 hour intervals.   |  |
| Every 24 hours              | After selecting your settings, the folder(s) will be backed up in 24 hours and continue backing up in 24 hour intervals. |  |
| Choose a different schedule | Opens a dialog box to create a custom schedule, where days of the week and time can be selected.                         |  |

If you choose to create your own schedule, you can select the Day and Time you want.

| Offline Folder Schedule X     |
|-------------------------------|
| Please select the days        |
|                               |
| Every day                     |
| Every Sunday                  |
| Every Monday                  |
| Every Tuesday                 |
| Every Wednesday               |
| Every Thursday                |
| Every Friday                  |
| Every Saturday                |
| Please select time of the day |
| 8:00:00 AM                    |
| Save Changes                  |
|                               |

## To configure the backup schedule:

- Launch *FileCloud Sync* by right-clicking on the icon in your system tray, and then select *Settings*.
   In the *Settings* window, in *Backup*, click *Edit*.
   To set a schedule, you must select a folder in the list.

- 4. To disable automatic backups and just back up the folder now, leave the schedule setting to Manual, and then click the Run Now button.
- 5. To choose a pre-set interval from the list, In the schedule setting, change *Manual* to an interval.6. To create your own backup schedule, in the schedule setting, change *Manual* to *Choose a different schedule*.
- 7. If you chose to create your own schedule:
  - a. On the Offline Folder dialog box, to set the day, select one of the checkboxes.b. Select the time of day by scrolling through the times.

  - c. Click Save Changes
- 8. Close the Backup Folders tab.
- 9. Close the Settings window.